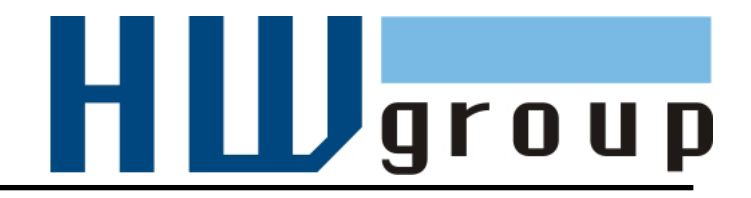

# Poseidon 3468 MANUAL

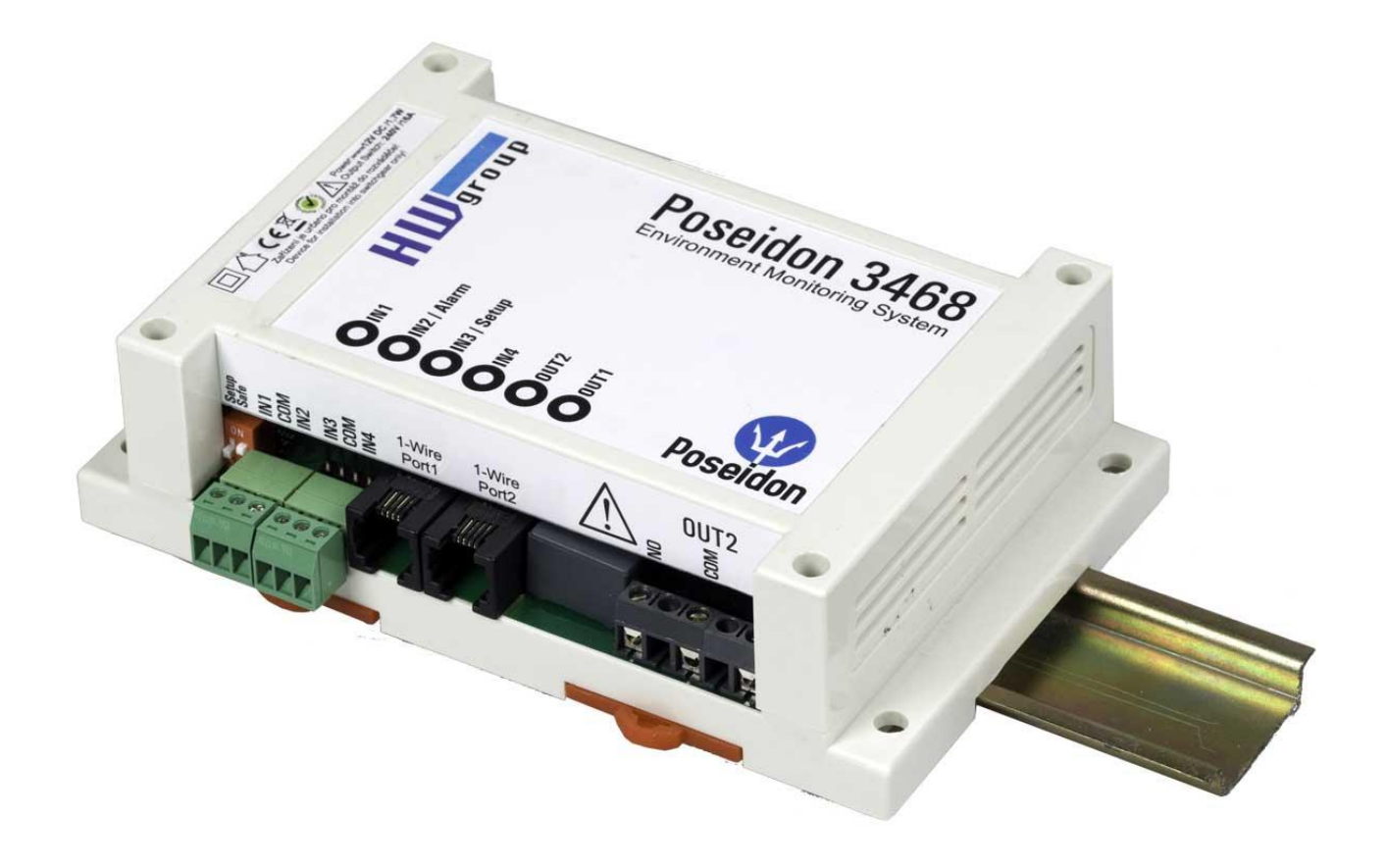

# Package contents

A complete shipment contains the following items:

- Poseidon 3468
- Printed manual + datasheet

# Safety information

The device complies with regulations and industrial standards in force in the Czech Republic and the European Union. The device has been tested and is supplied in working order. To keep the device in this condition, it is necessary to adhere to the following safety and maintenance instructions.

## Never remove the device cover if the relay terminals are connected to the electrical network!

Using the device in a manner other than prescribed by the manufacturer may cause its safeguards to fail!

The power supply outlet or disconnection point must be freely accessible.

## The device must not be used under any of the following conditions:

- The device is noticeably damaged
- The device does not function properly
- Unfastened parts can move inside the device
- The device has been exposed to moisture or rain
- The device has been serviced by unauthorized personnel
- The power adapter or power supply cable are noticeably damaged
- If the device is used in a manner other than designed for, the protection provided by the device may fail.
- The local electrical system must include a power switch or a circuit breaker and overcurrent protection.

The manufacturer warrants the device only if it is powered by the supplied power adapter or an approved power supply.

If you have any problems with installing or operating the device, please contact technical support:

HW group s.r.o. http://www.hw-group.com Email: <u>support@HWg.cz</u>

U Pily 3 143 00 Praha 4 Czech Republic Tel. +420 222 511 918

When contacting technical support, please keep at hand the exact type of your device (at the type plate) and, if possible, the firmware version (see later in this manual).

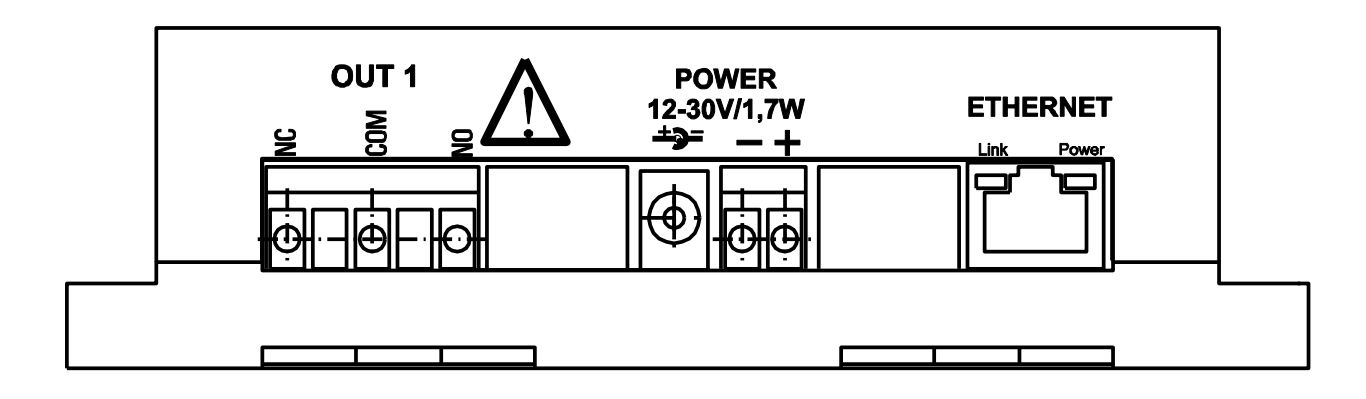

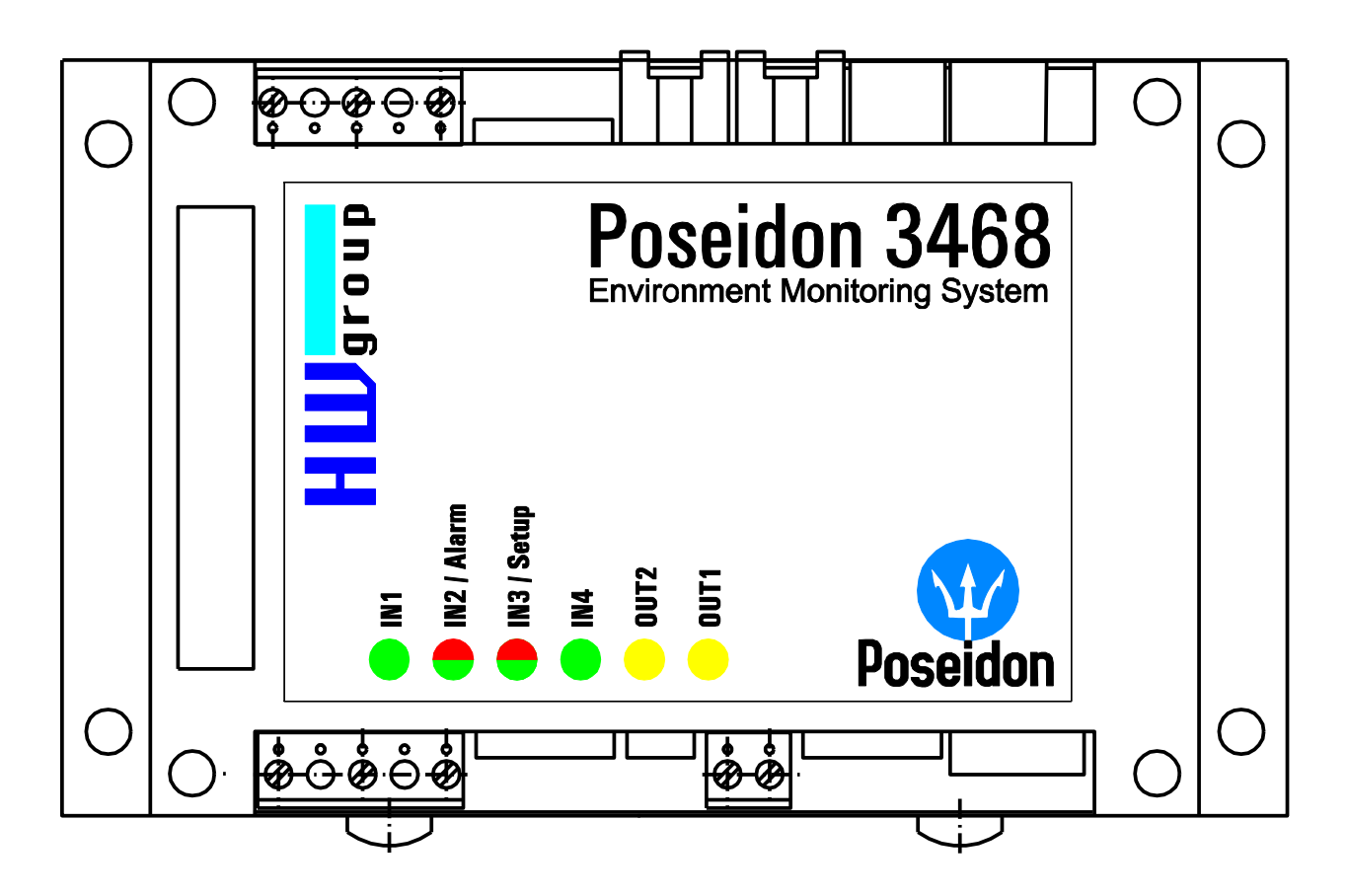

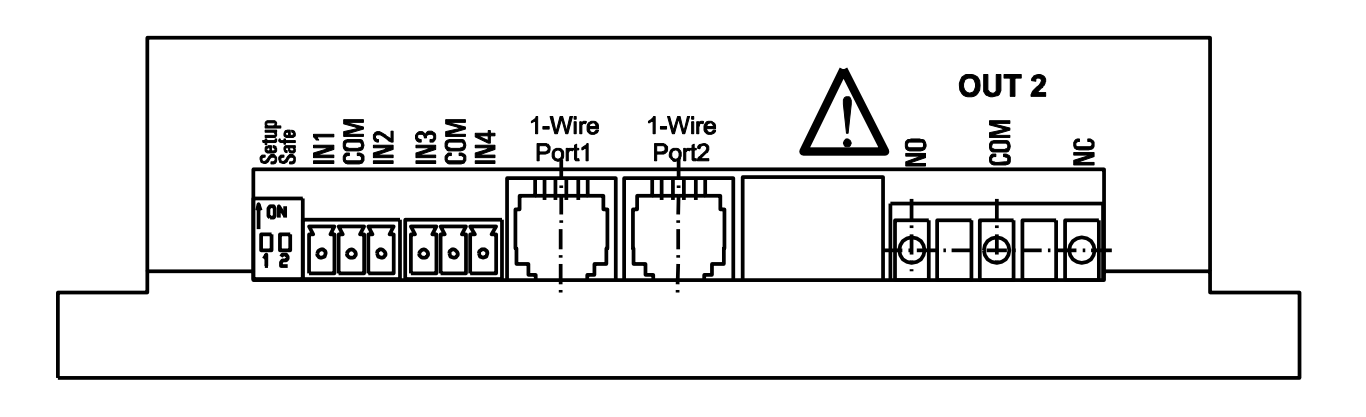

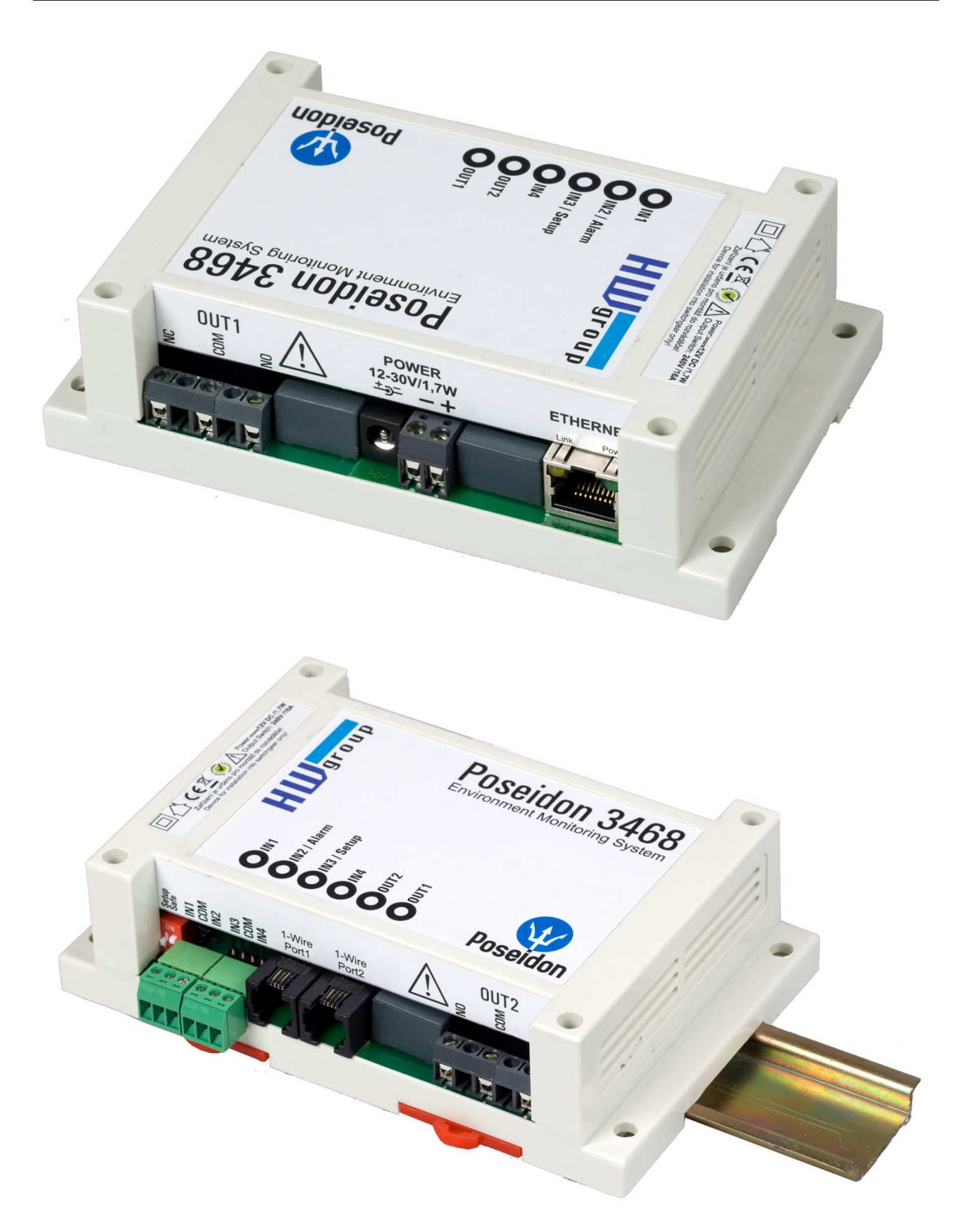

## **First steps**

## 1) Connecting the cables

- Turn the unit upside down and write down its MAC address that is printed on the label.
- Set the switches: DIP1=Off, DIP2=Off.
- Connect the unit to the Ethernet (with a patch cable to a switch, cross-over cable to a PC), RJ-45 port.
- Plug the power adapter into a mains outlet and connect it to the Poseidon power jack.
- The green **POWER** LED lights up.
- If the Ethernet connection works properly, the **LINK** LED lights up after a short while, and then flashes whenever data are transferred (activity indication).

# 2) Configuring the IP address – UDP Config

**UDP Config** utility – root directory of the supplied CD (Windows and Linux versions). Available for download at <u>www.HW-group.com</u> <u>Software</u> > <u>UDP Config</u>.

- Click the icon to launch **UDP Config**. The program automatically looks for connected devices.
- Automatic device discovery works only in the local network.
- Individual Poseidon units are identified by their MAC addresses (label at the bottom side).
- Double-click a MAC address to open a basic device configuration dialog.

| <b>HW</b> gro            | Version:<br>4.9.1     | HW g<br>www.hw-group.  | group<br>com<br>Netmask: 2 | . settings<br>192.168.2.11<br>255.255.252.0 |                       | ? <u>A</u> bout |
|--------------------------|-----------------------|------------------------|----------------------------|---------------------------------------------|-----------------------|-----------------|
| www.HW-group.            | com Config utility fo | r the HW group de      | vices Gateway:             | 192.168.1.253                               | *                     | Find Devices    |
| )evice list:             |                       |                        |                            |                                             |                       |                 |
| MAC                      | Name                  | IP                     | Device type                | Port Pa                                     | arameters             |                 |
| 00:0A:59:01:E0:3C        | ·                     | 80.250.21.88           | IP Watchdog lite           | 99 TI                                       | CP setup=Y, DHCP=N    |                 |
| 00:0A:59:00:BB:91        | kotelna               | <u>193.179.198.213</u> | iDo 5.15 Net               | 0 T(                                        | CP setup=N, DHCP=Y    |                 |
| 00:0A:59:00:B5:7D        | Poseidon 3268 online  | 80.250.21.92           | Poseidon model 3268        | 80 T (                                      | CP setup=Y, DHCP=N    |                 |
| 00:0A:59:00:B2:A0        | Rack modrany          | <u>193.179.198.212</u> | Poseidon model 3262        | 80 T (                                      | CP setup=Y, DHCP=N    |                 |
| 00:0A:59:10:20:36        | HWg-STE               | 80.250.21.93           | HWg-STE                    | 80 T (                                      | CP setup=N, DHCP=N    |                 |
| 00:0A:59:00:B4:A0        |                       | 192.168.1.63           | Unspecified device         | 23 T(                                       | CP setup=Y, TEA=N, NV | /T=Y            |
| 00:0A:59:03:10:52        | Poseidon 2251 online  | 80.250.21.89           | Poseidon model 2251        | 80 T (                                      | CP setup=Y, DHCP=N    |                 |
| 00:0A:59:00:B8:0D        | Damocles MINI online  | 80.250.21.87           | Damocles model MINI        | 80 T (                                      | CP setup=Y, DHCP=N    |                 |
| 00:0A:59:03:1A:16        | Poseidon 4002         | <u>192.168.1.77</u>    | Poseidon 4002              | 80 T (                                      | CP setup=Y, DHCP=N    |                 |
| 00:0A:59:03:14:34        | Reseidon 1250 online  | 80.250.21.84           | Poseidon model 1250        | 80 T (                                      | CP setup=Y            |                 |
| 00:0A:59:03:19:CA        |                       | <u>192.168.1.96</u>    | Poseidon 4001              | 80 TI                                       | CP setup=Y, DHCP=Y    |                 |
| 00:0A:59:03:19:89        |                       | 192168195              | Poseidon 4001              | 80 TI                                       | CP setup=Y, DHCP=N    |                 |
| 00:0A:59:03:19:AU        | Poseidon 4001         | Double clic            | k for 14001                | 80 10                                       | CP setup=Y            |                 |
| 00:04:59:03:19:94        | D 1 0101              | details                | 14001                      | 80 II                                       | LP setup=Y            |                 |
| 00:04:59:03:14:58        | Damocies 2404         | 00.050.01.05           | Is model 2404              | 80 II                                       | LP setup=Y, DHLP=N    |                 |
| 00:04:53:03:0E:41        | Poseidon 3265         | 80.250.21.85           | Pose son model 3265        | 80 II                                       | UP setup=1, DHUP=N    |                 |
| 00:04:03:00:63:35        | Foseidon 3262         | <u>00.200.21.30</u>    | Poseidon magei 3262        |                                             | UF Setup=1, DHUP=N    |                 |
| HERE DO LONG THE 1887 DA |                       | 172.20.192.110         | PortStore4                 | 50 II                                       | JF setup=1, DHLP=N    |                 |

| Poseidon 346                                                                                                    | 8                                                          |
|----------------------------------------------------------------------------------------------------|------------------------------------------------------------|
| DIP1: ON = RS-232 Setup 96                                                                                              | 00-8N1                                                     |
| DIP2: ON = HW SECURITY N                                                                                                | NODE                                                       |
| MAC: 00:0A:59:03                                                                                                    | 3:0C:55                                                    |
| S.N.:                                                                                                    |                                                            |
| Input: 520V<br>Relay contact:<br>5A/110V AC, 24V/5A DC<br>HW group s.r.o.<br>www.HW-group.com<br>MADE IN CZECH REPUBLIC | Vcc 12-24V DC<br>I <sub>%p</sub> : 0.6A = +<br><b>E</b> CE |

## First steps

#### Configure the network parameters

- IP address / HTTP port (80 by default)
- Network mask
- Gateway IP address for your network
- Device name (optional)

Click the **Apply Changes** button to save the settings.

| etails                                                                |                                                                     |              |
|-----------------------------------------------------------------------|---------------------------------------------------------------------|--------------|
| Name:<br>Poseidon 4002                                                | IP address:         Poi           192.168.1.77         :         80 | t:           |
| 🥭 Open in WEB Browser                                                 | Enable DHCP                                                         |              |
| task:                                                                 | -<br>MAC:                                                           |              |
| 255.255.252.0                                                         | 00:0A:59:03:1A:16                                                   |              |
| iateway:                                                              | FW version:                                                         |              |
| 192.168.1.253                                                         | 2.0.4                                                               |              |
| <ul> <li>Enable IP access filter</li> <li>IP filter value:</li> </ul> | Device type:<br>Poseidon 4002 (26)                                  |              |
| 0.0.0.0<br>IP filter mask:                                            | Supported                                                           |              |
| 0.0.0.0                                                               | Enable TCP setup                                                    | <u>)</u> pen |
| Load defaults                                                         | Enable TEA authorisation                                            |              |
|                                                                       | Check if new IP address is                                          | empty        |
| X Cancel                                                              | 😷 Apply ch                                                          | anges        |

Alternatively, you may use the following utilities to configure the IP address:

- UDP Config for Linux
- RS-232 serial port (any terminal program, 9600 8N1, DIP1=ON, restart)

#### Important:

- To reset the device to factory defaults, toggle DIP1 several times within 5 seconds after applying power to the device.
- No configuration changes can be stored while DIP2=On. To change the IP address, set DIP2=Off.

## **First steps**

# 4) WWW interface of the device

- To open the WWW interface of the device:
  - $_{\circ}~$  Enter the IP address into a web browser
  - Click the IP address in UDP Config
  - Click the underlined IP address in UDP SETUP
- The WWW page displays current states of devices and sensors.
- Click the "Graphic Flash SETUP" link to open the graphical configuration interface (Flash Setup).

**Device IP address** 

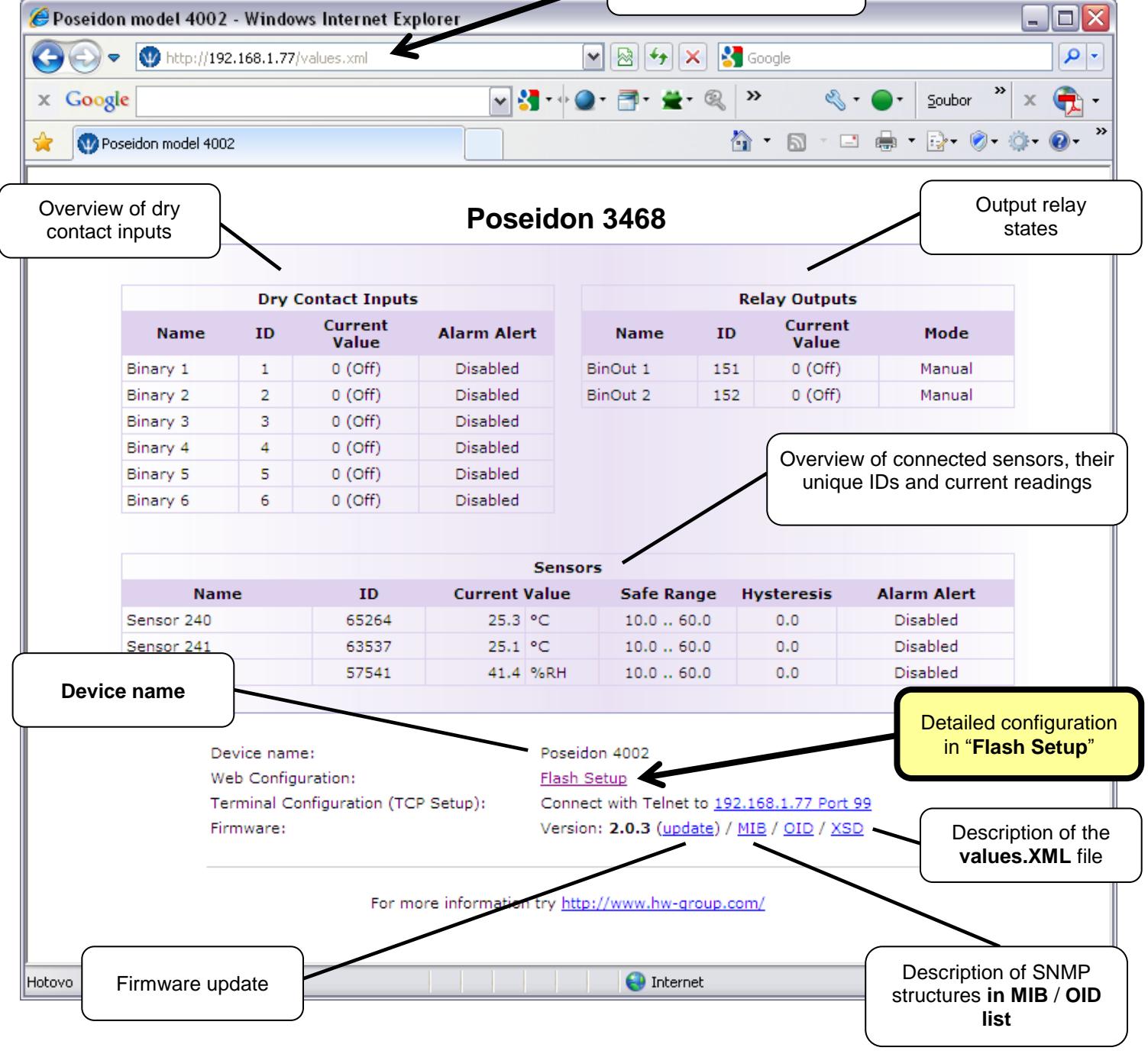

HW group

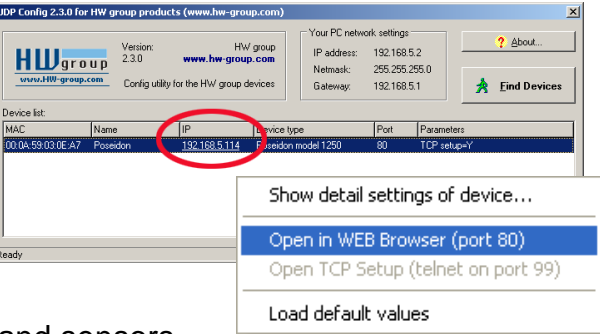

# Flash SETUP

.

To open the FLASH interface, FLASH support needs to be installed on your PC. If the computer is connected to the Internet, the needed plug-in is downloaded automatically.

- General: Overview of current readings
- General Setup: IP address, DNS, security (username/password or IP range)
  - **SNMP:** SNMP / SNMP Trap configuration (ports and alarm recipients)
- Email & SMS: Configuration and test
- Log & Time: Time configuration, NTP server
  - (Sensors:) Device name, sensor names, status overview
- Outputs: Control and mode configuration of outputs
- System:
   Firmware upgrade

General General Setup SNMP Email & SMS Log & Time Sensors Inputs Outputs System Info Index Page

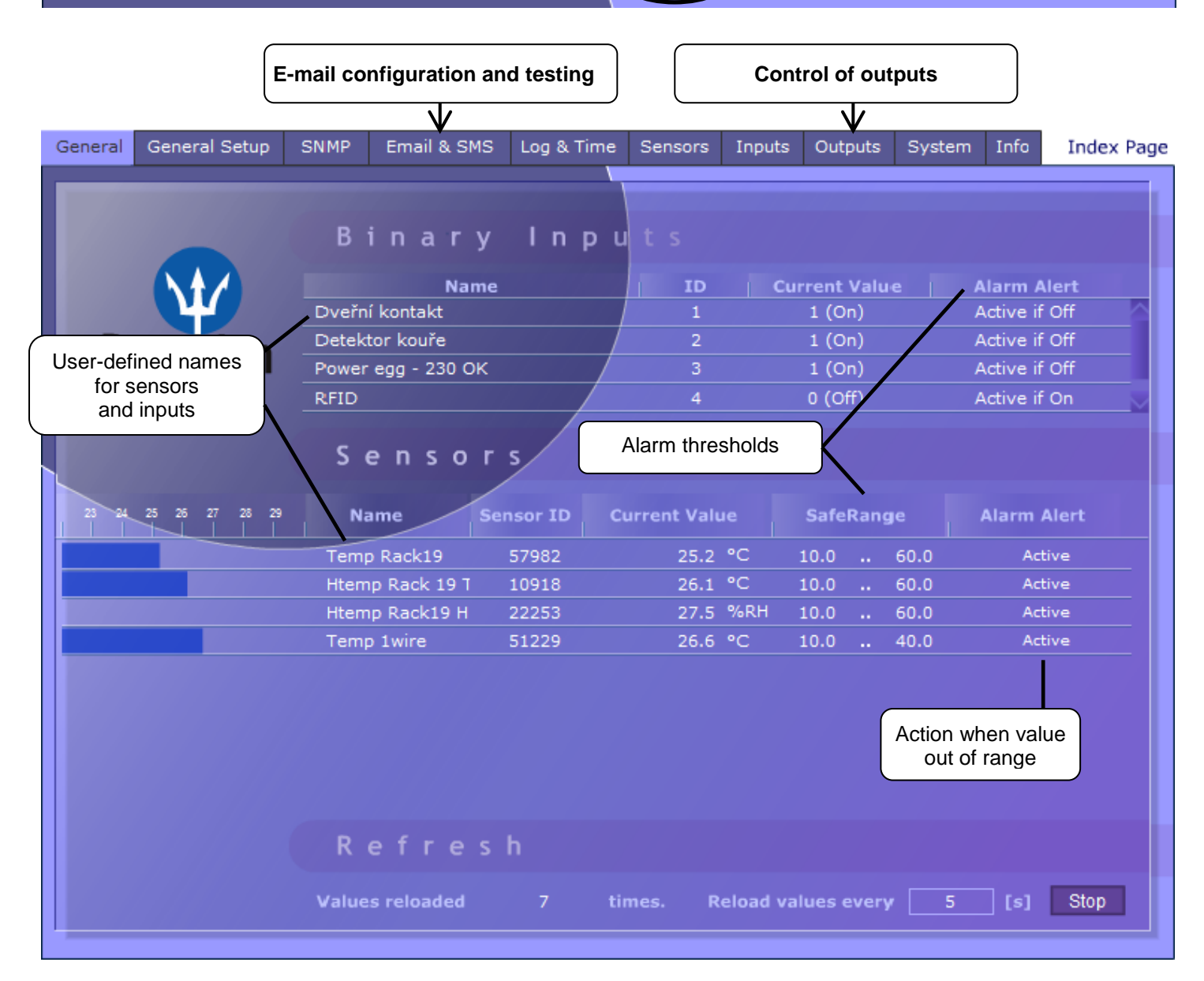

**Refresh:** The Refresh function in the main tab sets the time interval for displaying new sensor readings.

## Email & SMS

| General | General Setup                      | SNMP                   | Email & SMS                                                                          | Log & Time                            | Sensors                       | Inputs     | Outputs | System    | Info      | Index | Page |
|---------|------------------------------------|------------------------|--------------------------------------------------------------------------------------|---------------------------------------|-------------------------------|------------|---------|-----------|-----------|-------|------|
|         |                                    |                        | imail Settings                                                                       |                                       |                               |            |         |           | - 5110    |       |      |
| P       |                                    | F                      | ort<br>mail Sender Ad                                                                | 25<br>dress us                        | er@domain                     | .com       |         | Address c |           |       |      |
|         | Joordon                            | ¢<br>N<br>E            | uthentication<br>lame/Password<br>mail Subject Te                                    | Nu<br>Us<br>ext Su                    | o<br>er login nar<br>ibject_0 | me         |         |           |           |       |      |
|         |                                    |                        | llarm Email Rec<br>llarm Email Cop                                                   | ipient To<br>y To                     | 0@domain.<br>1@domain.        | com<br>com |         |           |           |       |      |
|         | Sends a test e-<br>shows the conne | mail and<br>ection log |                                                                                      | ipient                                |                               |            |         | → Ser     | id Test E | mail  |      |
|         |                                    | (                      | SSM SMS Inter                                                                        | face                                  |                               |            |         |           | Enab      | le 🗹  |      |
|         |                                    | F<br>                  | RS-232 GSM Mod<br>MS + Ring whe<br>MS Center Nun<br>Narm SMS Recip<br>Narm SMS Recip | fule Wa<br>n Alarm<br>nber<br>bient 1 | aiting for m                  | odem       |         | Sei       | nd Test ( | SMS   |      |
|         |                                    |                        |                                                                                      |                                       |                               | Apply C    | hanges  |           |           |       |      |

#### To send e-mail, check:

- 1) Correct Gateway IP address
- 2) **DNS server** in network settings
- 3) **SMTP server** and port
- 4) Authentication turned on, correct username and password
- 5) **Spam filter** for your mailbox is disabled

**NOTE:** Configuration changes must be confirmed by clicking the Apply Changes button.

## Sensors

| Gener          | al General Setup                                                           | SNMP E      | imail & SMS      | Log & Time | Sensors     | Inputs                              | Outputs                         | System                            | Info Index Pa                       | ige |
|----------------|----------------------------------------------------------------------------|-------------|------------------|------------|-------------|-------------------------------------|---------------------------------|-----------------------------------|-------------------------------------|-----|
|                |                                                                            |             |                  |            |             |                                     |                                 |                                   |                                     |     |
|                | Sensors                                                                    |             |                  |            |             |                                     |                                 |                                   |                                     |     |
|                | Name                                                                       | Sensor ID   | Current<br>Value | Safe R     | ange        | Hysteresis<br>Idle Range            | Delay<br>[ [s]                  | Out of Safe<br>Range<br>SNMP Trap | Out of Safe<br>Range<br>Email & SMS |     |
|                | Temp Rack19                                                                | 57982       | 25.5 °C          | 10.0       | 60.0        | 0.0                                 | 0                               | <b>V</b>                          |                                     |     |
|                | Htemp Rack 19 T                                                            | 10918       | 26.1 °C          | 10.0 -     | 60.0        | 0.0                                 | 0                               | <b>V</b>                          |                                     |     |
|                | Htemp Rack19 H                                                             | 22253       | 25.6 %RH         | 10.0 -     | 60.0        | 0.0                                 | 0                               |                                   |                                     |     |
|                | Temp 1wire                                                                 | 51229       | 26.8 °C          | 10.0 -     | 40.0        | 0.0                                 | 0                               | <ul><li>✓</li></ul>               |                                     |     |
| Sens<br>in the | or name will be sh<br>e e-mail, text mess<br>or SNMP traps                 | own<br>age, |                  |            | Sends<br>Ra | a SNMP t<br>ange" for ti<br>is exce | rap if the<br>his sense<br>eded | e "Safe<br>or                     |                                     |     |
|                | Sends a text message if the "Safe<br>Range" for this sensor<br>is exceeded |             |                  |            |             |                                     |                                 |                                   |                                     |     |
|                | Scans connected sensors and displays detected sensors                      |             |                  |            |             |                                     |                                 |                                   |                                     |     |
|                |                                                                            |             |                  | Appl       | y Changes   |                                     |                                 | Autoo                             | letect Sensors                      |     |

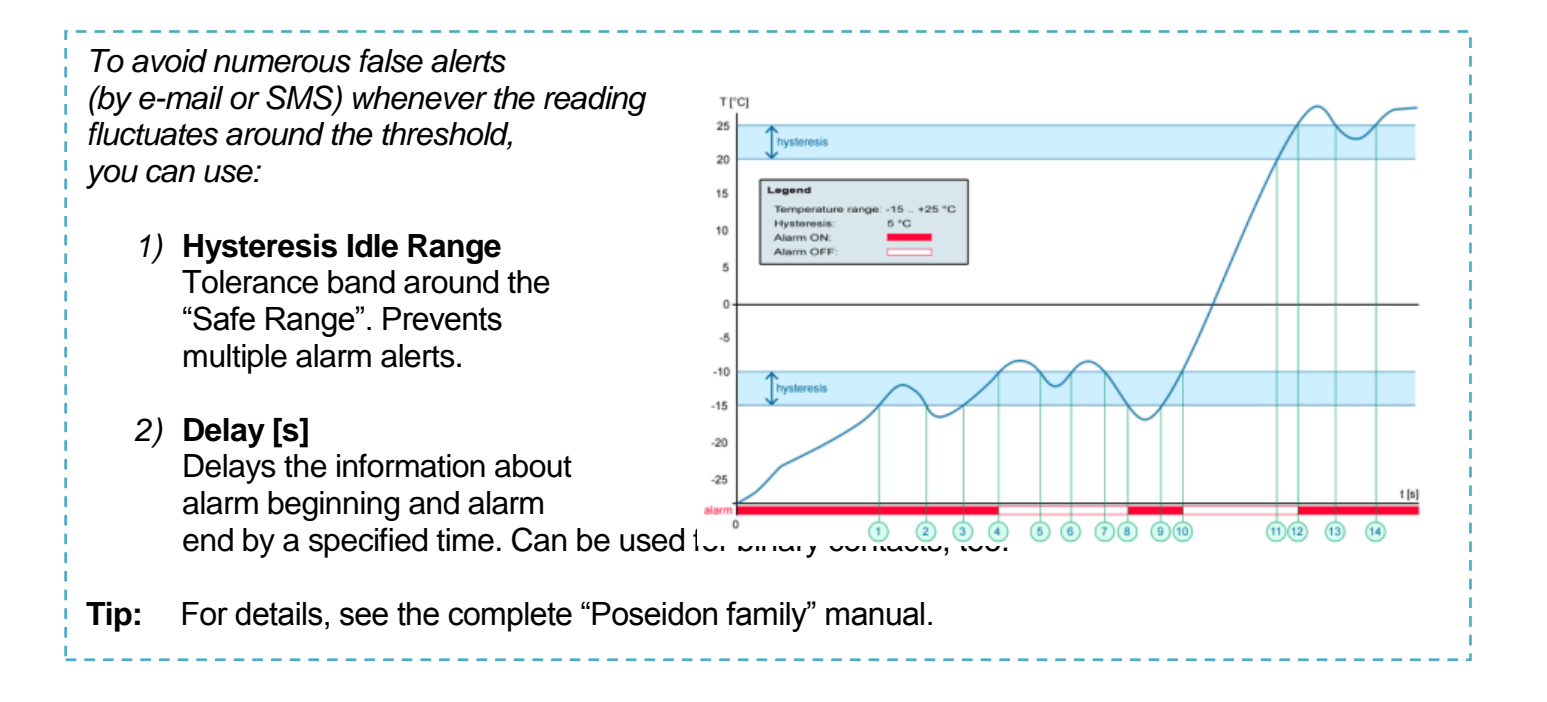

**NOTE:** Configuration changes must be confirmed by clicking the Apply Changes button.

## Inputs

| General       | General Setup                                   | SNMP            | Email & SMS                                                                                                    | Log & Time                                                                      | Sensors          | Inputs           | Outputs                              | System                                                    | Info                          | Index Page                |
|---------------|-------------------------------------------------|-----------------|----------------------------------------------------------------------------------------------------|---------------------------------------------------------------------------------|------------------|------------------|--------------------------------------|-----------------------------------------------------------|-------------------------------|---------------------------|
|               |                                                 | D               | ry Contact Inp                                                                                                    | uts                                                                             |                  |                  |                                      |                                                           |                               |                           |
|               | Ŵ                                               | U               | ry Contact Inpu                                                                                                    | ne state reac                                                                   | IION:            | Ina<br>L Current | Value                                | Alarm Sta                                                 | te i                          | Delavísi                  |
| Dr            | ncoidon                                         | Bin             | ary 1                                                                                                    | /                                                                               | 1 1              | 0 (0ff           | n Ir                                 | active                                                    |                               |                           |
| FU            | Seluon                                          | Bin             | ary 2                                                                                                    |                                                                                 | 2                | 0 (0ff           | ) A                                  | rtive if On                                               |                               |                           |
|               |                                                 | Bin             | arv 3                                                                                                    |                                                                                 | 3                | 0 (off           | ) A                                  | ctive if Off                                              |                               |                           |
|               |                                                 | Bin             | ary 4                                                                                                    | _/                                                                              | 4                | 0 (Off           | ) Ir                                 | active                                                    | •                             |                           |
|               |                                                 | Bin             | ary 5                                                                                                    | /                                                                               | 5                | 0 (Off           | ) Ir                                 | active                                                    | •                             |                           |
|               |                                                 | Bin             | ary 6                                                                                                    |                                                                                 | 6                | 0 (Off           | ) Ir                                 | active                                                    | •                             | 0                         |
| Enter<br>show | sensor name, w<br>m in E-mail, SM<br>SNMP traps | rill be<br>S or | <ul> <li>ALARM CO</li> <li>Active if<br/>Alarm wh<br/>closes (1)</li> <li>Active if<br/>Alarm wh<br/>opens (0)</li> <li>Inactive<br/>No alarm</li> </ul> | NTACT STA<br>On<br>hen the conta<br>I = On)<br>Off<br>hen the conta<br>I = Off) | TUS:<br>ct<br>ct | Appl             | REAC<br>• In<br>• Se<br>• Se<br>• Se | CTION TO<br>active<br>end a SN<br>end an E-i<br>end Email | CON<br>MP Tr<br>nail<br>and S | TACTS:<br>ap<br>SNMP Trap |

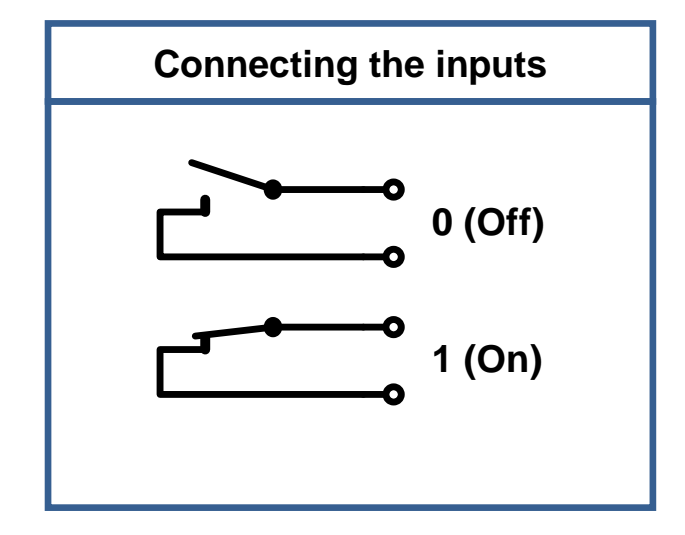

|   | FAQ                                                                                                    |
|---|----------------------------------------------------------------------------------------------------|
| • | Poseidon informs about alarm activation and alarm deactivation for each contact and/or sensor.                             |
| • | E-mail format cannot be changed; sensors may have custom names.                                                            |
| • | Yellow background in a line with a sensor or an input means that the safe range is exceeded but alarm notification is off. |

#### NOTE:

TIP

Configuration changes must be confirmed by clicking the Apply Changes button.

#### • Poseidon family manual

For details about the settings and all tabs of the configuration interface, see the "**Poseidon family**" manual on the web or on the install CD.

## Outputs

| G | eneral | General Setup                | SNMP       | Email & SMS               | Log & Time                                | Sensors                         | Inputs    | Outputs                             | System                                           | Info                                     | Index Page            |
|---|--------|------------------------------|------------|---------------------------|-------------------------------------------|---------------------------------|-----------|-------------------------------------|--------------------------------------------------|------------------------------------------|-----------------------|
|   | Outpu  | i <b>ts Settings</b><br>Name | D Current  |                           | Output Control                            |                                 |           | Targe                               | et c                                             | epende                                   | nt on                 |
|   | BinOut | 11                           | 51 Off(0)  | • Manual<br>• Local Condi | ition On if valu                          | e higher tha                    | an Trigge | 26.0                                | Sensor                                           | 240(65)                                  | 264) 🔽 🗲              |
|   | BinOut | 21                           | 52 Off(0)  | Manual     DLocal Condi   | Chang                                     | e to On                         |           |                                     |                                                  |                                          |                       |
|   | (      | Choose output r              | node       |                           | Manual mod<br>Output contro<br>WEB or M2M | e:<br>blied over<br>I protocols | the       |                                     |                                                  |                                          |                       |
|   |        |                              |            |                           |                                           |                                 |           | Local<br>Output<br>"Htem<br>the ter | Conditio<br>t activated<br>p Rack 19<br>np excee | n mode<br>d by the<br>)" sens<br>ds 30°( | e:<br>e<br>or if<br>C |
|   | HW S   | Security Protection          | n Disabled |                           |                                           |                                 |           |                                     |                                                  |                                          |                       |
|   |        |                              |            |                           | Арј                                       | ly Changes                      |           |                                     |                                                  |                                          |                       |

#### Output mode:

#### A) Manual

Output <u>can be controlled</u> in the Flash interface, or from any application using M2M protocols (XML, SNMP, Modbus/TCP).

The output cannot be used in "thermostat" mode – local condition.

#### B) Local Condition

The output <u>cannot be controlled</u> in the Flash interface. The output is controlled with a specified condition. The output is read-only for all M2M protocols. The output <u>cannot be controlled remotely</u>.

#### On if any alarm

The output is active if at least one of the inputs or sensors is in alarm.

- On if value equal to Trigger
   The output is active if the sensor reading matches the "Target Value".
- **On if value higher than Trigger** The output is active if the sensor reading exceeds the "Target Value".
- **On if value lower than Trigger** The output is active if the sensor reading is below the "Target Value".
- **Dependent On –** sensor / input to which the condition applies.
- *Note:* Configuration changes must be confirmed by clicking the Apply Changes button.

# **Software Applications**

## **HWg-PDMS**

Windows application for data logging and quick export of reports to MS Excel. Sensor readings from connected devices are stored in a database. Readings are received over XML (http) or e-mail. Works with the PD Trigger application to process alarms.

The database can be accessed from a MS EXCEL sheet, or through an API (examples are available for .NET, VB, C#, Borland C++, Delphi, Microsoft C++).

| Status Device List Sensor List                                                                                                    |                                            |              |                   |                          |                                      |                                                                                  |
|----------------------------------------------------------------------------------------------------|--------------------------------------------|--------------|-------------------|--------------------------|--------------------------------------|----------------------------------------------------------------------------------|
|                                                                                                    |                                            |              |                   |                          |                                      | HID PDMS                                                                         |
| Overview:                                                                                                    |                                            |              |                   |                          |                                      | Periodic Report Templates:                                                       |
| 500<br>Fer 0<br>1                                                                                                    |                                            |              |                   |                          |                                      | ☑ Report!                                                                        |
| 21:56:09<br>23:01:12<br>23:01:12                                                                                                    | 22.08.14                                   | 22:16:19     | 22.28.24          | 22.36.28                 | 22.46.33                             |                                                                                  |
| Device:<br>Sensor:<br>Poseidon 3265: Humid 1Wire = 27.8 %RH                                                                            | Interval:<br>Last Hour<br>From<br>8.4.2009 | 21:48:10     | Τα:<br>8.4.2009 💌 | 22.48.10                 | <u>R</u> efresh                      | Add Breview                                                                      |
| Status:<br>120 connected sensors<br>2 sensors in alarm<br>0 sensors net respoding                                                      | 1 devices<br>O devices no                  | t responding |                   | Add <u>D</u> i<br>Edit C | evices & Sensors<br>evices & Sensors | Alarm Sensor List<br>13 switch = On<br>V1 Sens-UI = 5.3 V<br>11 Sens-UI = 4.2 mA |
| Log messages:<br>Posidon 1250 online: Getting values successf<br>mess: BEGIN serves<br>COUMIT serves<br>Count = 520543 (prinustek: 57) | ul                                         |              |                   | •                        | + Zoom Log                           |                                                                                  |

#### NOTE: Free HWg-PDMS version for 3 sensors

## **PD Trigger**

To read the PD reacts instanc (Availa

| react to alarms and to control outputs,<br>PD Trigger application can be used. It<br>cts to incoming Alarm alerts by, for<br>cance, activating a networked relay.<br>ailable for download at our website.)                                                                                                    | General     Show This Computer Ethernet Address     Image: Computer Ethernet Address     Image: Computer Ethernet Address       Rule List     No     Name     Filter     Stat edge     Message     Action type     Command       1     11/2 feed message     11/2     Alarm stat & stop     No     Output     Curren:     Command       3     118 pays sound     *117     Alarm stat & stop     No     Output     Curren:     Curren:     Stat 9192-1881.99.80.151 eX       3     118 pays sound     *118     Alarm stat     No     Sound     C://WINDOWSMeds/tada wav       4     113 send SMS     *119     Alarm stat     No     Send SMS     c:/Pogum Filer/HW goup/PD Taigger/sms_send exe       5     132.168.1.* statup     192.168.1.*     Device statup     Yes     Output     3IP2:80.151=1                                                                                                    |
|----------------------------------------------------------------------------------------------------|----------------------------------------------------------------------------------------------------|
| PD Trigger Events                                                                                                    |                                                                                                    |
| Condition: 192.168.1.* startup                                                                                                    | Output Action Wizard                                                                                                    |
| Time:       31.2008, 16:02:01         Device IP Address:       192.168.1.68         Source Name:       192.168.1.68         Value:       start         Alarm Status:       alarm         Condition:       #10 play sound, Source:         192.168.1.*       start, Status: alarm, Device:         Condition:       #12.168.1.*         Source:       192.168.1.58         Condition:       192.168.1.*         Source:       192.168.1.68         Source:       192.168.1.68         Condition:       192.168.1.*         Source:       192.168.1.68         Source:       192.168.1.68         Source:       192.168.1.68         Source:       192.168.1.68         Source:       192.168.1.68         Source:       192.168.1.68         Source:       192.168.1.68         Source:       192.168.1.68         Source:       192.168.1.68         Source:       192.168.1.68         Source:       192.168.1.68         Source:       192.168.1.68         Source:       192.168.1.68         Source:       192.168.1.68         Source:       192.168.1.7         Sourc | Device List                ⊕ ♣ 80.250.21.87:80 · Damocles model mini<br>♣ 80.250.21.87:80 · Damocles model 1250<br>♣ 80.250.21.86:80 · Domocles model 2404<br>⊕ ♣ 80.250.21.86:80 · Doseidon model 3265<br>♣ 80.250.21.85:80 · Poseidon model 3265<br>♣ 80.250.21.85:80 · Poseidon model 3265<br>₱ ♣ 80.250.21.85:80 · Poseidon model 3265<br>₱ ♣ 80.250.21.85:80 · Poseidon model 3265<br>₱ ♣ 192.1681.16:180 · Poseidon model 3265<br>₱ ♣ 192.1681.01:80 · Poseidon model 3265<br>₱ ♣ 192.1681.01:80 · Poseidon model 3265<br>₱ ♣ 192.1681.01:80 · Poseidon model 3265<br>₱ ♣ 192.1681.01:80 · Poseidon model 3265<br>₱ ♣ 192.01 · Poseidon model 3265<br>₱ ♣ 192.01 · Poseidon model 3265<br>₱ ♣ 192.01 · Poseidon model 3265<br>₱ ♣ 192.01 · Poseidon model 3265<br>₱ ♣ 192.01 · Poseidon model 3265<br>₱ ♣ 192.01 · Poseidon model 3265<br>₱ ♣ 192.01 · Poseidon model 3265<br>₱ ♣ 192.01 · Poseidon model 3265<br>₱ ♣ 190.01 · Poseidon model 3265<br>₱ ₱ ₱ ₱ ₱ ₱ ₱ ₱ ₱ ₱ ₱ ₱ ₱ |
| Show Logfile         Show Configurator                                                                                                    | Manual Configuration       Output Action         IP Address:       Port:         80.250.21.84       :         Image: Set to DFF       C Set to DN         C Set to DN       C Set to DN         Set to DFF when alarm active       C Set to DFF when alarm active         Image: Search interfaces finished       Image: Search interfaces finished                                                                                                    |

O PD Trigger 1.4.2 Configurator

NOTE: Free HWg-PD Trigger version for 2 conditions

# PosDamIO

Poseidon Damocles I/O is a command-line utility for Windows and Linux that lets you control Poseidon and Damocles units over the XML interface. It can display the states of sensors, inputs and outputs, as well as set an output high or low.

| Co Bushes 10                                                                                                    |                                                                    |                                                                                                    |                                                                                                    |                                                                                                    |                                                         |         |  |
|----------------------------------------------------------------------------------------------------|--------------------------------------------------------------------|----------------------------------------------------------------------------------------------------|----------------------------------------------------------------------------------------------------|----------------------------------------------------------------------------------------------------|---------------------------------------------------------|---------|--|
| Enage: pond                                                                                                    | opendancial<br>inte COPTI                                          | Cest 1 11                                                                                                    |                                                                                                    | SE LPORT                                                                                                    | Gefault: 8823                                           |         |  |
| Rytians:<br>W                                                                                                    | P.396<br>.8%<br>FL                                                 | Gental Balans                                                                                                    | Set settal values and prist list<br>of services of 11.60 tests 7.0, 1.007, 000<br>Fils with configuration for spinsing to the<br>recent drains (ass., 1880) hytes)<br>Fils to store satural values in 55, forwart<br>Fils to store remote drains can figuration<br>fils to store remote drains in the forward<br>fill mathemication user |                                                                                                    |                                                         |         |  |
| -bbel                                                                                                    | n<br>uice<br>ur-level                                              |                                                                                                    |                                                                                                    | this hel-<br>ay version<br>error le                                                                                                    | and exit<br>information an<br>and exit                  | d exit  |  |
| Examples :<br>peodamico<br>peodamico<br>peodamico<br>peodamico<br>peodamico                                                                                                    | -9 192,160<br>-0 cTvdate<br>-0 1-0M 19<br>-0 1+1 193<br>-f setep.3 | .#.41<br>2.168.0<br>.168.0<br>#3 192                                                                                         | 201                                                                                                    | erstatas<br>18                                                                                                    | nalass.sml 192.1                                        | 68.9.41 |  |
| SEI sutput                                                                                                    | 11. 08                                                             | ecting.                                                                                                    | ×                                                                                                    |                                                                                                    |                                                         |         |  |
| FT-DumPes10<br>192.160.1.3<br>CET setsp.s                                                                                                    | 44180 cane<br>no. 08                                               | ecting.                                                                                                    | * 197.                                                                                                    | 168.1.144                                                                                                    |                                                         |         |  |
| FT-DumPecIO<br>172.160.1.1<br>CET setup.x<br>DATE<br>EL.80.1978                                                                                                    | 41188 cans<br>nl. 08<br>TIPE<br>83185117                           | Review.                                                                                                    | . 192.<br>                                                                                                    | 168.1.144                                                                                                    | Device IP<br>192.148.1.144                              |         |  |
| F:\DusPutIO<br>172.160.1.3<br>UET setsp.s<br>D0TE<br>RL.RL.1978<br>ID Hane                                                                                                    | Alige case<br>al. 08<br>TIPE<br>83:05:17                           | Percise<br>Pone id<br>Ralas                                                                                                  | en 192.                                                                                                    | 168.1.144<br>/0<br>86438                                                                                                    | Device_IP<br>192.168.1.144<br>Eafe Range                |         |  |
| F-:DusPec10<br>172.160.1.3<br>CHT setup.m<br>D01E<br>EL.80.1970<br>13 Home<br>KLADM state                                                                                                    | 41188 cans<br>ml. 08<br>TIPE<br>83185117                           | Posting<br>Posting<br>Posting<br>Value                                                                                       | en 192.<br>en 320<br>Unit                                                                                                    | 168.1.144<br>18<br>86408                                                                                                    | Derler IP<br>192.168.1.144<br>Eafe Bange                |         |  |
| PDaskPec10<br>1722.560.1.3<br>CET setep.m<br>D01E<br>EL-EL.1978<br>TD Mane<br>#L40M state<br>22298 Sease                                                                                                    | *1198 cana<br>ml. 08<br>TIPE<br>#5:#5:17<br>*                      | Pour in<br>Four id<br>Value<br>26.4                                                                                          | en 192.<br>Jane 123<br>Bala                                                                                                    | 860.1.144                                                                                                    | Deries_IP<br>192.168.1.144<br>Enfe Bauge<br>18.0 25.3   |         |  |
| 9DaskPecto<br>192.160.1.3<br>292.160.1.3<br>201.001.001.00<br>0012<br>81.80.1920<br>10 Mane<br>81.605 state<br>32398 Seco<br>Secono.1                                                                                                    | rgeoglanis)<br>44188 cons<br>m2, 68<br>1198<br>83185119<br>1<br>2  | Provine<br>Foreid<br>Walne<br>26.8                                                                                           | en 192.<br>Inne<br>Unit<br>C                                                                                                    | 160.1.144<br>JJ<br>BLADH<br>BLELKO                                                                                                    | Device JP<br>192,168,1,164<br>Safe Bauge<br>18.0 25.3   |         |  |
| Probasive 10<br>Probasive 10<br>172,100.103<br>EXT setup.s<br>DATE<br>81.401.1378<br>10 Mane<br>81.4005 state<br>32.2598 Senso<br>5 Vistop<br>3 Vistop<br>3 Vi |                                                                    | Device<br>Francis<br>Jalas<br>25.4<br>04<br>077<br>077<br>077<br>077<br>077<br>077<br>077<br>077<br>077                      | C LANGE                                                                                                    | BLANK<br>BLANK<br>BLANK<br>BLLINS<br>BLLINS<br>BLLINS<br>BLLINS<br>BLANK<br>INSTITUTE<br>BLANK<br>INSTITUTE<br>BLANK<br>INSTITUTE<br>BLANK | Pro las .19<br>192.161.1.144<br>5afe Roope<br>18.0 25.3 |         |  |
| Probasiler 10<br>172,104,103<br>172,104,103<br>172,104,107<br>181,401,1978<br>10<br>10<br>10<br>10<br>10<br>10<br>10<br>10<br>10<br>10                                                                                                    |                                                                    | Device<br>Francis<br>Fance of<br>Balas<br>26.4<br>04<br>04<br>04<br>04<br>04<br>04<br>04<br>04<br>04<br>04<br>04<br>04<br>04 | C C C                                                                                                    | BLANK<br>BLANK<br>BLANK<br>BLEINN<br>BLEINN<br>BLEINN<br>BLEINN<br>BLEINN<br>BLEINN<br>BLEINN                                              | Derine 1F<br>177.558.1.144<br>Safe Resp<br>18.0 25.3    |         |  |

## CapTemp

Software for collecting and analyzing sensors readings in food processing and other industries.

CapTemp and MonTemp is a pair of utilities to monitor production processes. The programs can supervise all sensors by HW group (temperature and humidity sensors, contacts, etc) as well as sensors by other manufacturers.

**CapTemp** logs the values into an internal database, displays several most recent ones, and processes conditions and alarms. Alerts to values within an alarm range are sent by e-mail, or by SMS via a GSM modem connected to the PC.

**MonTemp** subsequently processes stored data and generates graphic reports, histograms, as well as ISO or HACCP protocols.

- CapTemp supports Poseidon, Damocles and I/O Controller products
- Alarm alerts are sent by e-mail or SMS (GSM modem)
- Concise graphical environment
- Supports conditions and rules for simple control tasks
- Evaluation version functions for 21 days without restrictions

#### **Third-party SW applications**

HW group maintains a database of software applications that are tested to work with Poseidon products. See the HWg website for an overview:

- SNMP Network Management applications
- IP surveillance systems
- Security applications

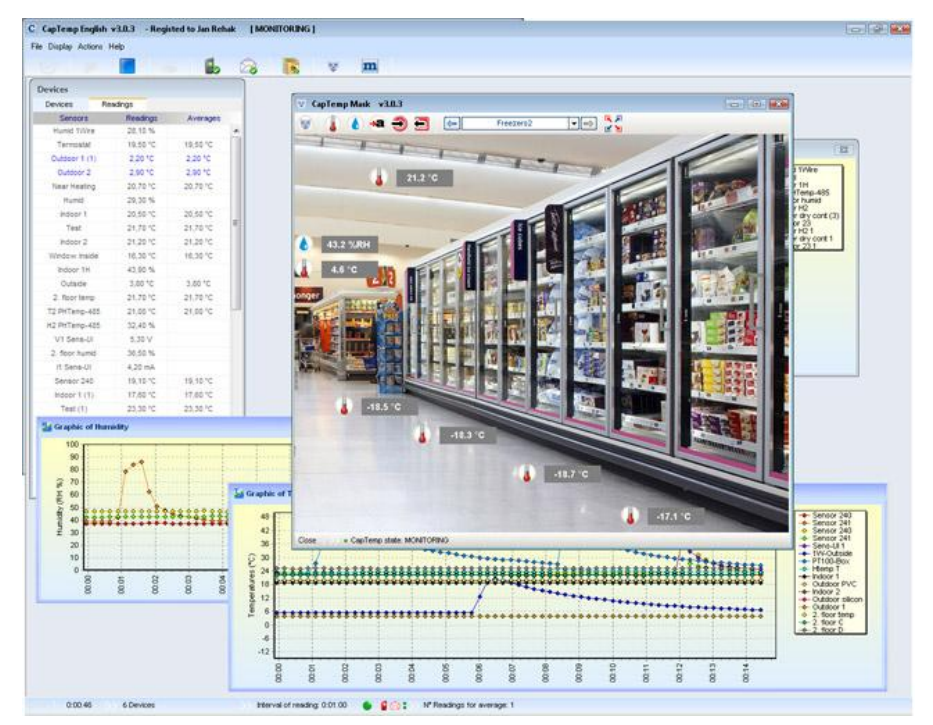

# **Technical specifications**

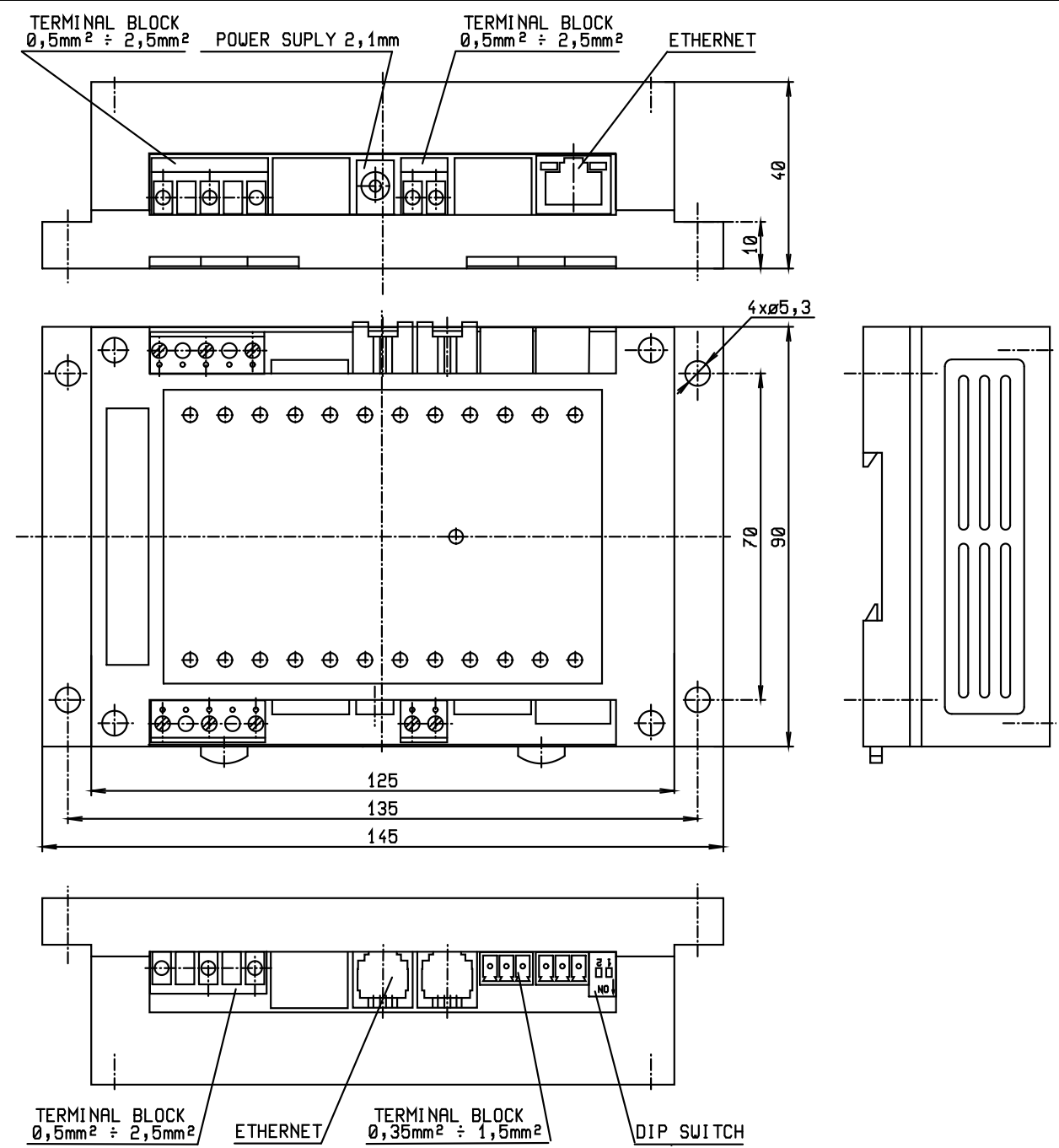

- Ethernet: RJ45 10BASE-T/10 Mbit/s
- Communication: WEB, SNMP, XML, SMTP, DHCP
- Sensors: RJ11 ports for connecting 1-Wire sensors (temperature or humidity)
- Digital inputs: 4 dry (voltage free) input contacts
- Digital outputs: 2x relay contacts rated at 110/230VAC / 16A
- Device features
  - o Alarming when a reading threshold is exceeded
  - Remote monitoring of input states and temperature sensor
  - Remote output control
  - Local output control with Alarm conditions (Local Condition)

| ETHERNET            |                                                                                    |
|---------------------|------------------------------------------------------------------------------------|
| Interface           | RJ45 (10BASE-T) – 10 Mbps or 10/100 Mbps network compatible                        |
| Supported protocols | IP: ARP, TCP/IP (HTTP, Modbus over TCP, NTP, SMTP), UDP/IP (SNMP)                  |
| SNMP compatibility  | Ver:1.00 compatible, partial ver. 2.0 implementation                               |
|                     |                                                                                    |
| SENSORS             |                                                                                    |
| Port                | S1, S2                                                                             |
| Туре                | HWg original accessories: 1-Wire (Temperature or Humidity)                         |
| Connector           | RJ11 (1-Wire Bus)                                                                  |
| Sensors             | Up to 4 sensors in total                                                           |
| Sensors distance    | Up to 60m per each single port – 2x 60m in total                                   |
|                     |                                                                                    |
| DRY CONTACT INPU    | TS                                                                                 |
| Port                | 11, 12, 13, 14                                                                     |
| Туре                | Digital Input (ready for NO/NC Dry or Wet contact)                                 |
| Sensitivity         | 1 (On) = 0500 $\Omega$ (Right pin from terminal block can be connected to 12V GND) |
| Max. distance       | Up to 50m                                                                          |
|                     |                                                                                    |
| OUTPUTS             |                                                                                    |
| Port / type         | OUT1, OUT2 / Relay contacts (NC-COM-NO)                                            |
| Max. load           | max. 24V / 16A DC; max. 250V / 16A AC                                              |
| State               | Power up state (no state restart memory)                                           |
|                     |                                                                                    |
| POWER input         |                                                                                    |
| Port                | POWER 12-30V DC / 150 mA                                                           |
| Connector           | Jack (barrel, inner 2.5 mm outer 6.3 mm) + Terminal block (parallel connection)    |
|                     |                                                                                    |
| DIP SWITCH          |                                                                                    |
| DIP1: Setup         | ON = RS-232 Setup mode over serial port (RS-232 mode only)                         |
|                     | ON = Secure mode – remote configuration disabled                                   |
| DIP2: Security      | OFF = Non-secure mode – remote configuration enabled                               |
|                     |                                                                                    |
| Physical parameters |                                                                                    |
| Temperature range   | Operating: -5 to 50 °C (23 to 122 °F) / Storage: -25 to 85 °C (-13 to 185 °F)      |
| Dimensions / Mass   | 145 x 90 x 45 [mm] / 225 g                                                         |
| EMC                 | FCC Part 15, Class B, CE - EN 55022, EN 55024, EN 61000                            |
| Mount               | Wall or DIN rail                                                                   |

Poseidon 3468 – Manual

## **Relay outputs**

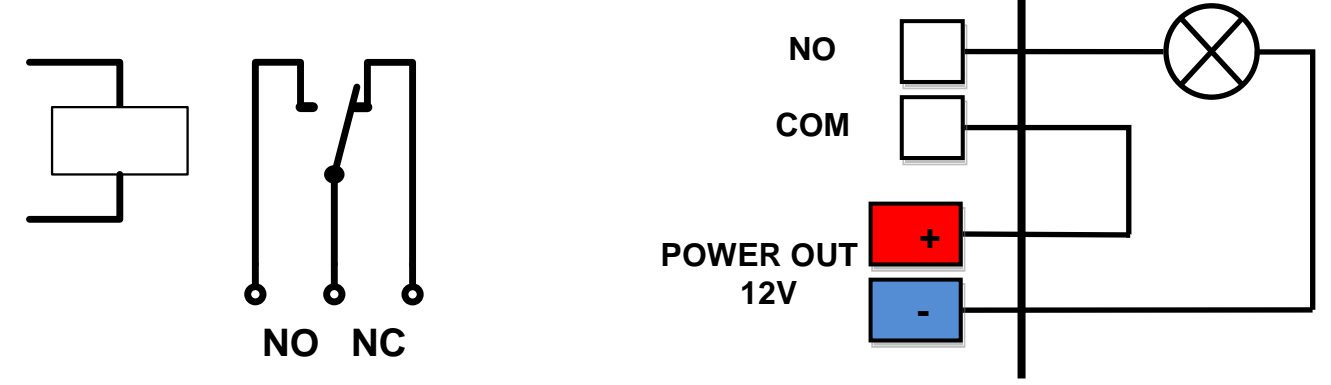

- NO and NC labels apply to Off (0) state, or device turned off
- When the output is On (1), a "Normally Open" (NO) relay contact is closed
- Indication: Contact state (closed / open) is indicated by a LED
- Isolation: The double-throw contact is electrically isolated from the rest of the device
- **ID range:** Outputs use ID addresses from 151 to 180

## **Dry contact inputs**

Digital input terminals may be connected to voltage-free contacts or the GND pin. The inputs are electrically connected to the 12V power supply. <u>Never connect the inputs to the 48V supply voltage</u>!

- Unconnected inputs read as "0 (Off)"
- Active inputs read as "1 (On)"
- Supported sensors: Any contact without external voltage (dry contact)
- Polling period: 800 ms
- Range of sensor IDs: Inputs use IDs from 1 to 24

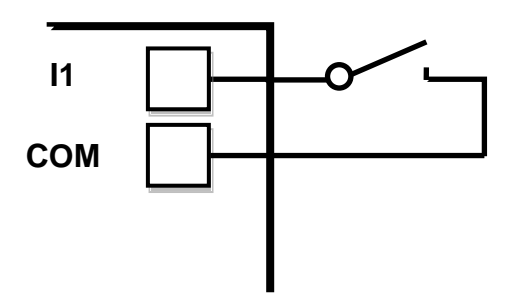

# M2M interface

The product is ready to be connected with third-party SW applications. For a description of the interfaces (XML format, detailed SNMP description, mapping of Modbus/TCP variables), see the detailed "**Poseidon family**" manual.

- XML (over HTTP)
- SNMP , SNMP traps
- Modbus/TCP
- SMTP (E-mail)

TIP

• For a description of the M2M communication interface and further details, see the **detailed Poseidon family manual**.

# SDK (Software Development Kit)

Programmers can take advantage of the **HWg SDK** (Software Development Kit) with an ActiveX interface and ready-made examples.

- VB Visual Basic (6.0) (3xx examples)
- Borland C++ (1xx examples)
- Microsoft Visual C++ (2xx examples)
- C# / .NET (5xx examples)
- Borland Delphi (4xx examples)
- JAVA
- PHP / ASP
- **other** examples that do not directly use SDK functions (all 9xx examples)

| Intelleten Woord                                                                                                    | n., 2018 181 18                                                                                                    | . A. M. A. M                                               | 100             |                            |                                                                                                    |                                           |                   |                    |  |
|----------------------------------------------------------------------------------------------------|----------------------------------------------------------------------------------------------------|------------------------------------------------------------|-----------------|----------------------------|----------------------------------------------------------------------------------------------------|-------------------------------------------|-------------------|--------------------|--|
|                                                                                                    |                                                                                                    |                                                            | dans.           |                            | Contraction of the local division of the local division of the loc |                                           | 100 C             | alt A              |  |
|                                                                                                    |                                                                                                    |                                                            |                 | popla 🐉                    |                                                                                                    |                                           |                   |                    |  |
|                                                                                                    | Contraction and the set of the set of the se |                                                            |                 |                            |                                                                                                    | al Class                                  |                   |                    |  |
| Poseidon Italicas                                                                                                    |                                                                                                    |                                                            | Charam Lifes    | owners after Taxet         | -                                                                                                    | 1991 (All 1997) (All 1997)                | A DIA             |                    |  |
|                                                                                                    |                                                                                                    |                                                            | 14m (15)        | 141.45                     | TIME IN THE                                                                                                    | al annual                                 | N                 | . Ogen Open        |  |
|                                                                                                    |                                                                                                    |                                                            | County of C     |                            | rore respe                                                                                                    | R CONTROL                                 |                   | 2                  |  |
|                                                                                                    |                                                                                                    |                                                            | PERCENCE.       | 2 0w 3 a 14 00a79          | 1 MOL-                                                                                                    | C 100 0                                   |                   |                    |  |
|                                                                                                    |                                                                                                    |                                                            | PUPP IN C       | 7 SW 3 & SK 0007 3         | 1000                                                                                                    | F 1801                                    | Proceed by        |                    |  |
|                                                                                                    |                                                                                                    | /elcome                                                    | <u>a</u>        |                            |                                                                                                    | F LED 3 @                                 | Hickne            |                    |  |
| A EL                                                                                                    |                                                                                                    | reteonin                                                   | -               |                            |                                                                                                    | F 1004 🔮                                  |                   |                    |  |
|                                                                                                    | CODE Possible & Damed                                                                                                    | in 196                                                     | 10.000          | Statistics.                |                                                                                                    | AD N DA                                   |                   |                    |  |
|                                                                                                    |                                                                                                    | Light                                                      |                 |                            | 107                                                                                                    |                                           |                   |                    |  |
|                                                                                                    | -                                                                                                    | Constanting rates.                                         |                 |                            | in the st                                                                                                    | Channel I                                 |                   |                    |  |
|                                                                                                    | Seath                                                                                                    | Contribution water from 80.250-21.04.80<br>discontractions |                 |                            |                                                                                                    | Composed in                               |                   |                    |  |
| and the second second s | been                                                                                                    | Countrading rate                                           | 41              |                            | Net112                                                                                                    |                                           |                   |                    |  |
| Caron                                                                                                    |                                                                                                    | Acces surder 2 date                                        |                 |                            | man 1                                                                                                    | -                                         |                   |                    |  |
|                                                                                                    | Oue 1                                                                                                    | Downlasting rates<br>Download rates from 80 290 21 04 80   |                 |                            | Participant -                                                                                                    |                                           |                   |                    |  |
|                                                                                                    |                                                                                                    | Storn Service 31                                           | ive.            |                            | and HEX                                                                                                    | -                                         | into your system. |                    |  |
|                                                                                                    | Contract sample                                                                                                    |                                                            |                 |                            |                                                                                                    |                                           |                   | cever if you are   |  |
|                                                                                                    | -                                                                                                    |                                                            |                 |                            | you mus                                                                                                    | you must also distribute these components |                   |                    |  |
| UCP whe                                                                                                    | a second has                                                                                                    |                                                            |                 |                            |                                                                                                    |                                           |                   |                    |  |
| Device's NAC Mr. P.                                                                                                    | - interant a                                                                                                    | Readmen                                                    |                 |                            |                                                                                                    | 100                                       | and POSEDO        | N-MID 34           |  |
| [10] (a) 59 (C) (b) 44                                                                                                    |                                                                                                    |                                                            |                 |                            |                                                                                                    | 100                                       |                   |                    |  |
| Page 1                                                                                                    | Series Mt                                                                                                    |                                                            | L               | In                         |                                                                                                    |                                           | in install div    | ictory of HNIg     |  |
| 19                                                                                                    | Device name Overline add                                                                                                    | era Servio nana                                            | Same D          | Current value              | Units                                                                                                    |                                           |                   |                    |  |
| P                                                                                                    | N Peader BLACK                                                                                                    | 100 Nordow 1                                               | <u>n</u>        | 101                        | N-CP                                                                                                    |                                           |                   |                    |  |
| p                                                                                                    | Presta M.N.S.                                                                                                    | and the second                                             | -6              | - 22                       | Case of                                                                                                    |                                           |                   |                    |  |
|                                                                                                    | Panelas (0.70.7.1                                                                                                    | and point                                                  | THEN.           | 16.0                       | 1                                                                                                    | 41                                        | ActiveX comp      | prients for Visual |  |
|                                                                                                    | - Poside 00.2021                                                                                                    | KID DAtes PK                                               | 91732           | 18.9                       | ÷                                                                                                    |                                           | of Male SCH       | (Visual Sectio     |  |
| Watness Englished Managers, Street, St.                                                                                                    | Ponder (0.2912)                                                                                                    | Coderi 00.9                                                | 52138           | 18.3                       | 2                                                                                                    |                                           | to rong our       |                    |  |
|                                                                                                    | Possile (0.2021)                                                                                                    | KID Dates doon                                             | 30007           | 19.8                       | τ.                                                                                                    |                                           |                   |                    |  |
| Unpected drvice                                                                                                    | Ponte 0.2121                                                                                                    | KIO index1                                                 | 67.9%           | 37.7                       | 35H                                                                                                    |                                           |                   |                    |  |
| Data Internet                                                                                                    | Posto 0.2121                                                                                                    | KIO Dalko 1                                                | 06              | -0.0                       | 2                                                                                                    | -1                                        |                   |                    |  |
| E annual Real                                                                                                    | . Ett                                                                                                    |                                                            |                 |                            | -                                                                                                    | 2                                         |                   |                    |  |
| P Set support                                                                                                    | Dane                                                                                                    |                                                            |                 |                            |                                                                                                    | 4                                         |                   |                    |  |
| C ha                                                                                                    | 001                                                                                                    | 200                                                        | ALC: UNK        | 00-0A-59-00                | 100.06                                                                                                    | 192 148 1.43                              |                   |                    |  |
| Correction E.                                                                                                    | D Date                                                                                                    | constants and                                              | title lease     |                            |                                                                                                    | Port                                      |                   |                    |  |
| THE REAL PROPERTY AND INCOME.                                                                                                    |                                                                                                    | In All                                                     | to ship out     |                            |                                                                                                    | 23                                        |                   |                    |  |
| Se Daries                                                                                                    | 1000                                                                                                    | a hiter                                                    | Construction in |                            |                                                                                                    | 2 NVT Enabl                               |                   |                    |  |
| Unice                                                                                                    | Device                                                                                                    |                                                            |                 | a haig shife<br>Done shife |                                                                                                    |                                           |                   |                    |  |
| P Asses                                                                                                    | a selere                                                                                                    | -                                                          |                 |                            |                                                                                                    |                                           |                   |                    |  |
| picter a                                                                                                    | <u> </u>                                                                                                    |                                                            |                 |                            | (C) 54                                                                                                    | Search                                    |                   |                    |  |
|                                                                                                    | Constant of Constant of Consta |                                                            |                 |                            |                                                                                                    |                                           |                   |                    |  |
| Statum:                                                                                                    |                                                                                                    | TEA keys: 00020304.050607                                  |                 |                            | 10708 DRGADBOC D                                                                                                    | TOR ERICADROC EDUCEDF LD                  |                   |                    |  |
| Done                                                                                                    | 1.42                                                                                                    | Descention design                                          |                 |                            |                                                                                                    | 201                                       |                   |                    |  |
|                                                                                                    | Station                                                                                                    | CILBRE 1                                                   | 6 B -6 Z 55     | (rape).eet                 |                                                                                                    |                                           |                   |                    |  |
| Contract in succession                                                                                                    | 1                                                                                                    | <ul> <li>Carchenage</li> </ul>                             | levidelitiest;  | Outputs                    |                                                                                                    | input pins                                | Output pine       | 1.01               |  |
| Deet Note                                                                                                    | Handshakar                                                                                                    |                                                            | The second      |                            |                                                                                                    | 10 in 0                                   | Out 0             | 2.08               |  |
| Benef device                                                                                                    | Sore                                                                                                    | -                                                          |                 | 0 5                        | et outputs                                                                                                    | 2 m 1                                     | Out 1             |                    |  |
|                                                                                                    |                                                                                                    | -                                                          |                 |                            |                                                                                                    | 0 10 2                                    | 0.042             |                    |  |
|                                                                                                    | * CO 1*                                                                                                    |                                                            |                 | - Connection -             |                                                                                                    | 0 m3                                      | C 04 3            |                    |  |
| (The later                                                                                                    | . 0                                                                                                    | Erana.                                                     | (m.             |                            |                                                                                                    | 0.04                                      | 0.044             |                    |  |
| CU I                                                                                                    | . 0                                                                                                    |                                                            | forland C++ E   | Stat                       | UR:                                                                                                    | 0.05                                      | 0.045             | sout Vaux          |  |
| -                                                                                                    |                                                                                                    | 1 4                                                        | A LOW ALL       |                            |                                                                                                    | (2 in 6                                   | 0.044             |                    |  |
| 1                                                                                                    |                                                                                                    |                                                            |                 | Set output                 | pin done                                                                                                    | (2 in 7                                   | 0.047             |                    |  |
| 1                                                                                                    | 5 25                                                                                                    |                                                            |                 |                            |                                                                                                    |                                           |                   |                    |  |
| (                                                                                                    |                                                                                                    | Auther                                                     | c               | Distor                     | the U                                                                                                    | Read values                               | Pead values       |                    |  |
|                                                                                                    |                                                                                                    | 1 1                                                        | lan Puchs 🛀     |                            |                                                                                                    |                                           |                   |                    |  |
| Technol. In an upper la Theff and galaxies and an annual second second s |                                                                                                    |                                                            |                 |                            |                                                                                                    |                                           |                   |                    |  |
| annue and the annue and annue and annue and annue and annue annue annu                                                                                                    |                                                                                                    |                                                            |                 |                            |                                                                                                    |                                           |                   |                    |  |
| No alter une contra sing Machaelis 1986                                                                                                    |                                                                                                    |                                                            |                 |                            |                                                                                                    |                                           |                   |                    |  |
|                                                                                                    |                                                                                                    |                                                            |                 |                            |                                                                                                    |                                           |                   |                    |  |
| Generated on Won Jun 20 18 19 45 2008 for MMy SDK documentation by Conceptation 15 1                                                                                                    |                                                                                                    |                                                            |                 |                            |                                                                                                    |                                           |                   |                    |  |
|                                                                                                    | 1                                                                                                    | 1                                                          |                 |                            |                                                                                                    |                                           |                   | -                  |  |
|                                                                                                    | a mine                                                                                                    |                                                            | _               | _                          | _                                                                                                    |                                           | a last - it       |                    |  |
|                                                                                                    | 1 rouge                                                                                                    |                                                            |                 |                            |                                                                                                    |                                           | A state both      | × /                |  |

Note:

The latest version of HWg SDK is available for download at the HWg website. You just need to register your e-mail.

# Updating the firmware over the WEB

Upload the **.hwg** firmware file over http to <u>http://x.x.x/upload/</u>.

Connection problems etc. must be avoided during file transfer. If the update fails, upload the firmware over RS-232.

| 🚰 File Upload - Microsoft Internet Explorer                                                         |          |  |  |  |  |  |  |
|----------------------------------------------------------------------------------------------------|----------|--|--|--|--|--|--|
| <u>S</u> oubor Úpr <u>a</u> vy <u>Z</u> obrazit <u>O</u> blíbené <u>N</u> ástroje Nápo <u>v</u> ěda | -        |  |  |  |  |  |  |
| ⇔ Zpět • → • 🖄 😰 🖓 🔞 🥘 Hledat 🛛 » Google •                                                          | »        |  |  |  |  |  |  |
| Adresa 🙆 http://192.168.6.19/upload 🔹 🔗 Přejít                                                      | Odkazy » |  |  |  |  |  |  |
|                                                                                                    | <u> </u> |  |  |  |  |  |  |
|                                                                                                    |          |  |  |  |  |  |  |
|                                                                                                    |          |  |  |  |  |  |  |
| Upload Firmware                                                                                     |          |  |  |  |  |  |  |
| Procházet Upload                                                                                    |          |  |  |  |  |  |  |
|                                                                                                    | 7        |  |  |  |  |  |  |
| 🕙 Hotovo 👘 👘 😵 Internet                                                                             | //.      |  |  |  |  |  |  |

Firmware in the .HWg format is available at our website, or on the supplied CD.

# **Restoring factory defaults**

To restore the factory default configuration (including deleting all passwords):

- 1) Turn the device off by disconnecting power.
- 2) Set DIP1 to ON.

TIP

- 3) Turn the device on.
- 4) Toggle DIP1 several times during the first 5 seconds after powering up.

• For a detailed product description, see the detailed Poseidon family manual.